Уважаемые студенты и аспиранты!

В данной инструкции отражены технические вопросы размещения портфолио в личном кабинете. Какие именно достижения, студенческие работы дипломы и т.к. следует размещать в личных кабинетах Вы узнаете от сотрудников дирекции и преподавателей.

В адресной строке интернет браузера вводим <u>http://int.tsaa.ru/</u> (в настройках браузера должно быть <u>включено разрешение для всплывающих окон</u>).

На загруженной странице левой клавишей мыши нужно кликнут на «Сменить страницу» и выбрать роль «Студент».

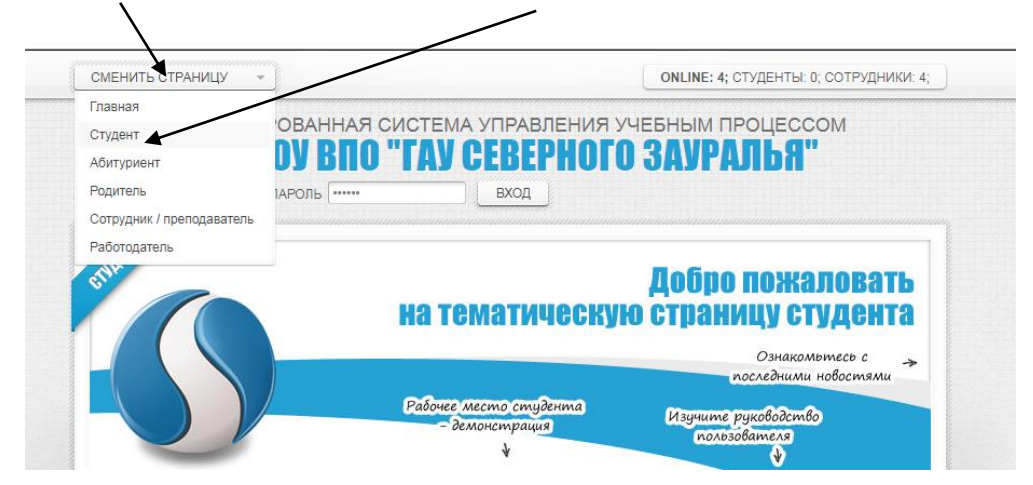

В поле «Логин» и «Пароль» ввести учетное имя и пароль (выдаются в дирекции института) а/затем нажать кнопку «Вход».

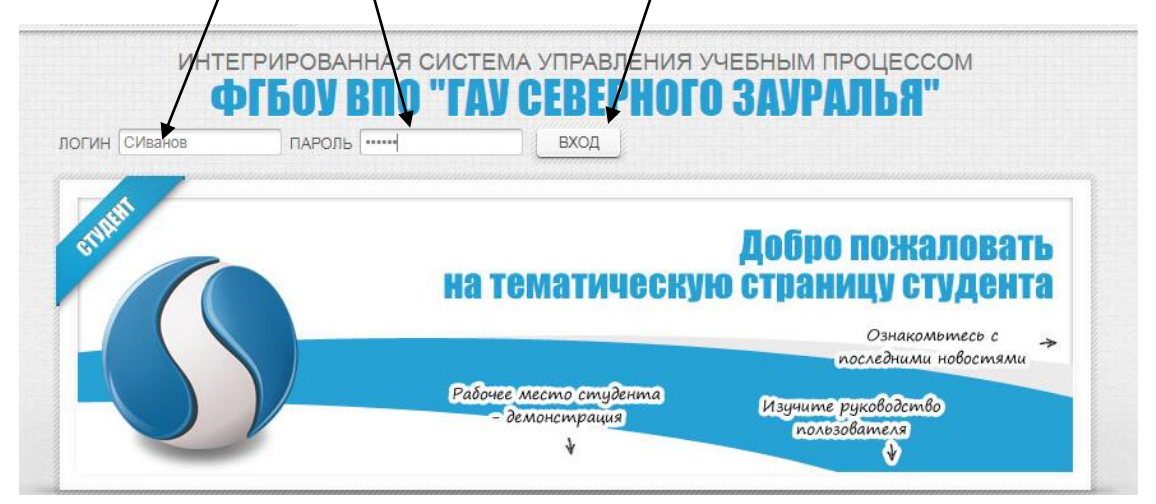

## Нажимаем кнопку «Начать работу»

|                     | ФГБОУ ВПО "ГАУ СЕВЕРІ                                 | НОГО ЗАУРАЛЬЯ"                   |
|---------------------|-------------------------------------------------------|----------------------------------|
|                     | < 😹 Выбор роли 🗙                                      |                                  |
| 🔕 Главное меню      | Время регистрации на сервере: 02 октября 2019 в 07:00 | Вы работали за неделю 2 часов 31 |
| 司 Объявления        | Добро ража довать                                     |                                  |
| 📈 Уведомления       | soope noncasoune,                                     |                                  |
| 🚕 Начать работу     |                                                       |                                  |
| 🚮 Завершение работы |                                                       |                                  |
| թ Сменить пароль    |                                                       |                                  |
|                     |                                                       |                                  |
|                     | •                                                     |                                  |

В левой части экрана кликаем на «Личная информация» и появится соответствующее меню

| ① Не защищено   int.tsaa.ru/index_base.html |                                                             |                               |          |  |
|---------------------------------------------|-------------------------------------------------------------|-------------------------------|----------|--|
| Рабочий кабинет студент                     | Рабочий кабинет студента ФГБОУ ВПО "ГАУ СЕВЕРНОГО ЗАУРАЛЬЯ" |                               |          |  |
|                                             | 🥈 🔣 Мнформация 🗙                                            |                               | <b>»</b> |  |
| 🥫 Объявления                                | 5 семестр: 02 сентября 2019 - 26 января 2                   | 2020 (Теоретическое обучение) |          |  |
| 🛃 Уведомления                               | Ваш статус: Обучаемый                                       |                               |          |  |
| 🗙 Закрыть окно                              | Куратор Кокошин Сергей Николаевич                           |                               |          |  |
| 🛃 Завершение работы                         | Ne Дисциплина                                               | Контрольная точка             | Семестр  |  |
| 👃 Моя работа 🛛 🔊                            | 1 Тракторы и автомобили                                     | Курсовой проект               | 4        |  |
| 🔯 Задания (0)                               | 2 Тракторы и автомобили                                     | Зачет                         | 4        |  |
| 🛃 Обучение                                  | Обучение Справочная информация                              |                               |          |  |
| 🚨 Личная информация                         | № Наимено ание Дата публикации                              |                               |          |  |
| 🛃 Доп. сервис                               |                                                             |                               |          |  |
| 🗼 Оплата                                    |                                                             | Нет информации                |          |  |
| 🚨 Личная информация 🛛 🖻                     |                                                             |                               |          |  |
| 💻 Персональные данные                       |                                                             |                               |          |  |
| 📄 Зачетная книжка                           |                                                             |                               |          |  |
| 📃 План обучения                             |                                                             |                               |          |  |
| 📆 Расписание занятий                        | $\sim$                                                      |                               |          |  |
| 📆 Пропуски занятий                          |                                                             |                               |          |  |
| Календарный график<br>обучения              |                                                             |                               |          |  |
| 🔯 Портфолио                                 |                                                             |                               |          |  |
| 😡 Портфолио V2                              |                                                             |                               |          |  |
| Анкета для работодателя                     |                                                             |                               |          |  |
|                                             |                                                             |                               |          |  |

При первоначальном входе в личный кабинет рекомендуется сменить пароль (он будет использован Вами при последующих посещениях личного кабинета).

Для смены пароля нужно кликнуть на пункт «Персональные данные». После этого следует воспользоваться соответствующими пунктами меню для смены пароля, актуализации номера телефона и адреса электронной почты.

| ④ Не защищено   int.tsaa.ru/index           | x_base.html                |                                   |                   |
|---------------------------------------------|----------------------------|-----------------------------------|-------------------|
| Рабочий кабинет студента<br>02 октября 2019 | Φ                          | ГБОУ ВПО "ГАУ СЕ                  | ВЕРНОГО ЗАУРАЛЬЯ" |
|                                             | « 🏠 Информация 🗙 📧 Пе      | рсональная информ 🗙               |                   |
| 🔞 Главное меню 🛛 🔊                          | Личные данные              |                                   |                   |
| Объявления                                  | Фамилия                    |                                   |                   |
|                                             | Имя                        | максим                            |                   |
| 👿 Уведомления                               | Отчество                   | H                                 |                   |
| 🗙 Закрыть окно                              | Пол                        | Мукской                           |                   |
| ла Завершение работы                        | Дата рождения              | наря                              |                   |
|                                             | Место рождения             | г Тюмень                          |                   |
| 🚨 Моя работа 🛛 🔊                            | Контактная информация      |                                   |                   |
| (D) 2000000 (D)                             | Электронная почта          | не указана                        |                   |
| Задания (0)                                 | Телефон                    | 8                                 |                   |
| 🐻 Обучение                                  | ICQ                        | не указан                         |                   |
| 🖪 Личная информация                         | Учебная информация         |                                   |                   |
|                                             | Направление Специальность  | 35.03.06.01 AV(TCE)               |                   |
| Доп. сервис                                 | Профиль / Специализация    | не указана                        |                   |
| 📣 Оплата                                    | Форма обучения             | Очная                             |                   |
|                                             | Технология обучения        | (не задана)                       |                   |
| 🛤 Персональная 🛛 🖻                          | Nyina                      | E-TCE31(2017)                     |                   |
| информация                                  | иачальный семестр          | 1                                 |                   |
| 📟 Изменить тепефон                          | Текущии семестр            | 5                                 |                   |
|                                             | Конечный соместр           | 8                                 |                   |
| 📝 Изменить e-mail                           | Текущий статус             | Обучаемый                         |                   |
| 🖉 Изменить ICQ                              | Дата окончания статуса     | 26 января 2020                    |                   |
| Сменить пароль                              | Деканат                    | Механико-технологический институт |                   |
|                                             | Куратор                    | Кокошин Сергей Николаевич         |                   |
|                                             | Электронная почта куратора | не указана                        |                   |

После актуализации персональных данных приступаем к загрузке портфолио. Для этого снова кликаем на пункт «Личная информация». Раскроется меню с личной информацией, в котором нужно выбрать кнопку «Портфолио». Сразу после этого раскроется меню, с операциями для работы с элементами портфолио.

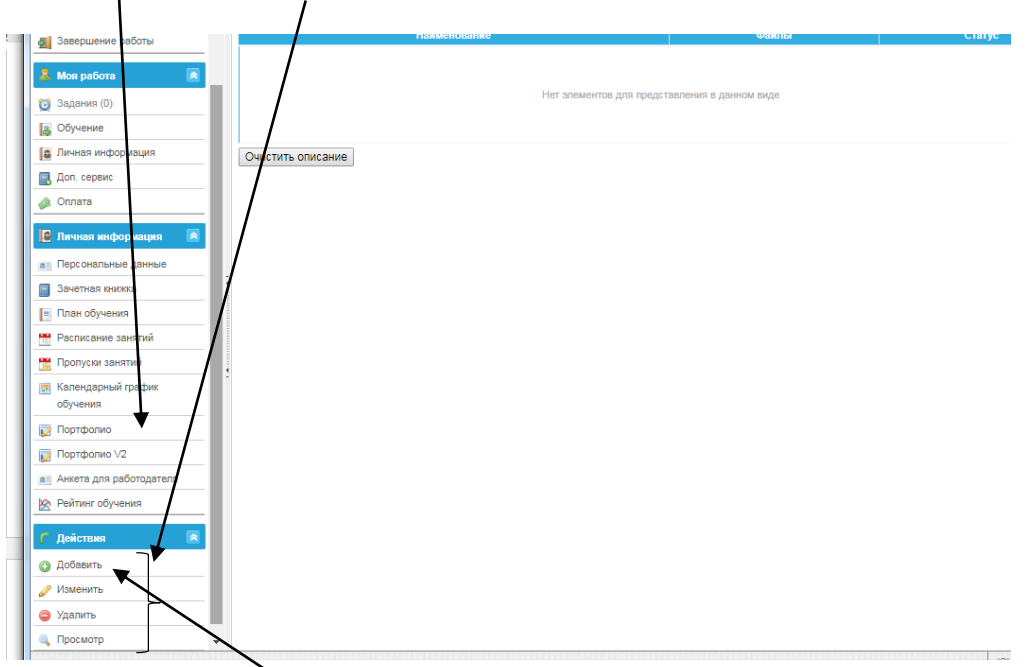

Перед загрузкой портфолио следует заранее подготовить файлы в формате «PDF» (большое разрешение не рекомендуется, но информация должна быть читаемой, примерный режим сканирования 100 dpi. Максимальный размер файла 20 МБ).

Нажимаем на кнопку «Добавить».

В появившемся окне в поле «Выберите группу» из выпадающего списка выбираем одну из групп, к которой относится достижение.

| уден<br>9 20 | T8<br>19                                                                        | ФГБОУ ВПО "ГАУ СЕВЕРНОГО ЗАУРАЛЬЯ"                                                                                                    |
|--------------|---------------------------------------------------------------------------------|----------------------------------------------------------------------------------------------------|
|              | 🛚 🔣 Карормация 🗙 🕅                                                              | ортфолмо 🗙 🔲 Добавление 🗙                                                                                                    |
|              |                                                                                 |                                                                                                    |
|              | Добавление нового до                                                            | инения                                                                                                    |
|              | <ul> <li>Выберите группу: Достижения в<br/>Укажите вид: Лостижения в</li> </ul> | Hayve                                                                                                    |
|              | Кратко опишите в Достижения в                                                   | общественной деятельности                                                                                                    |
|              | Спортивные д                                                                    | учесных деятехныности                                                                                                    |
|              | Творческие д                                                                    | стижения                                                                                                    |
| Ľ            |                                                                                 |                                                                                                    |
|              |                                                                                 |                                                                                                    |
|              |                                                                                 | A 101                                                                                                    |
|              | Выберите файл Файл не вы                                                        | подтверждающих документов (факл не должен превышать z мю):<br>Эран                                                                                                    |
|              | Добавить еще один файл                                                          |                                                                                                    |
|              | Ваше достижение появиться в сво                                                 | бодном доступе после утверждения                                                                                                    |
|              | Добавить Отменить                                                               |                                                                                                    |
| R            |                                                                                 | чите вилу из выпалающего списка выбираем вил постижения                                                                                                    |
|              |                                                                                 | ите вид/ из выпадающего списка выбираем вид достижения                                                                                                    |
|              | АРМ студента [Студент Алешанин                                                  | Максим Николаевич] - Добавление - Google Chrome                                                                                                    |
|              | A Не защищено int.tsaa.ru/                                                      | ndex_base.html                                                                                                    |
|              | Рабочий кабинет студента<br>02 октября 2019                                     | ФГБОУ ВПО "ГАУ СЕВЕРНОГО ЗАУРАЛЬЯ                                                                                                    |
|              |                                                                                 | K 🙆 Информация 🗙 📑 Портфолио 🗙 🗔 Добавление 💉                                                                                                    |
|              | 🔞 Главное меню 🛛 🖹                                                              |                                                                                                    |
|              | Объявления                                                                      | Добавление нового достижения                                                                                                    |
| H:           | уведомления                                                                     | Выберите припу Достижения в учебной деятеяльност т                                                                                                    |
| H:           | 🗶 Закрыть окно                                                                  | Andone Date: Use nesemble:                                                                                                    |
| H.           | Завершение работы                                                               | областная олимпиада<br>Отчёт о педагогической практике                                                                                                    |
|              |                                                                                 | Отчет по дисциплине Отчет по ракциплине Отчет по ракциплине Отчет |
| Ш            | 👗 Моя работа 🛛 🙈                                                                | Отчёт по научно-исспедовательской работе                                                                                                    |
| Ш            | 过 Задания (0)                                                                   | Отчет по педаголической практике<br>Отчет по педаголической практике                                                                                                    |
| Ш            | 🛃 Обучение                                                                      | Отчет по получению профессиональных умений и опыта профессиональной деятельности                                                                                                    |
| H.           | Личная информация                                                               | Budeparte data Order to theedoortinowhold poarticle                                                                                                    |
| Ш            | 🛃 Доп. сервис                                                                   | <u>Aoбasum euer</u> order no inpossegut elemento inpartance<br>order no possegut elemento inpartance                                                                                                    |
|              | 🝻 Оплата                                                                        | Ваше достижение Отчет по технологической практике Отчет по учебной практике Отчет по учебной практике                                                                                                    |
|              | 🖪 Личная информация 🛛 🖻                                                         | Добавить ОТ отчет по учебной практике: знатолиия животных<br>Отчет по учебной практике: знатолиия животных                                                                                                    |
|              | Персональные данные                                                             | Перевод по ин.эз.                                                                                                    |
|              | Зачетная книжка                                                                 | Поседитель олимпиад, конкурсов                                                                                                    |
|              | <ul> <li>План обучения</li> </ul>                                               |                                                                                                    |

В поле «Кратко опишите ваше достижение» следует с клавиатуры ввести описание достижения (можно продублировать название вида достижения, указать период, в который получено достижение и т.п.). Затем выбираем заранее подготовленный файл и нажимаем кнопку «Добавить»

| Рабочий кабинет студента<br>02 октября 2019 | Рабочий кабинет студента<br>20 оптября 2019 ФГБОУ ВПО "ГАУ СЕВЕРНОГО ЗАУРАЛЬЯ"                                          |  |
|---------------------------------------------|----------------------------------------------------------------------------------------------------|--|
|                                             | 🕊 🗟 Информация 🗙 👿 Гортфолио 🗙 🗖 Добавление 🗙 🗧                                                                         |  |
| 🕑 Главное меню 🛛 🙍                          |                                                                                                    |  |
| Объявления                                  | Добавление нового достижения                                                                                            |  |
| 🚶 Уведомления                               | сыздерине приплу: Достижении в учеоной деятеяльност ▼<br>Укажите вид: Отчет по научно - исследовательско ▼              |  |
| 🕻 Закрыть окно                              | Кратко опишите ваше достижение:<br>Отчет по научно-исследо ительской практике                                           |  |
| Завершение работы                           |                                                                                                    |  |
| 👗 Моя работа 🛛 🗖                            |                                                                                                    |  |
| 😏 Задания (0)                               |                                                                                                    |  |
| 👼 Обучение                                  |                                                                                                    |  |
| Личная информация                           | Прикрепите злекта ни и копию подтверждающих документов (файл не должен превышать 2 МБ):<br>Выбелите файл Zaйn не выбран |  |
| Доп. сервис                                 | Добавить еще один файл                                                                                                  |  |
| 🔌 Оплата                                    | Ваше достихение появиться в свободном доступе после утверждения                                                         |  |
| 🚨 Личная информация 🛛 💌                     | Добавить Отменить                                                                                                    |  |
| Персональные данные                         |                                                                                                    |  |
| Зачетная книжка                             |                                                                                                    |  |
|                                             |                                                                                                    |  |

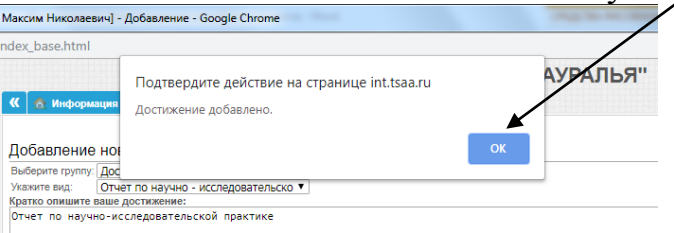

Достижение отобразится в списке достижений, и **после утверждения** сотрудниками дирекции института его статус будет изменен на «утверждено»

| A Не защищено   int.tsaa.ru/index_base.html |                                                    |       | Q             |
|---------------------------------------------|----------------------------------------------------|-------|---------------|
| Рабочий кабинет студента<br>02 октября 2019 | Рабочий лабинет студента<br>12 октябуя 2019        |       |               |
| 💿 Главное меню  🖻                           | К лиформация × Портфолио ×                         |       | * *           |
| Объявления                                  | Наименование<br>Достижения в учебной деятеяльности | Файлы | Стату         |
| 💀 Уведомления                               | Отчет по научно - исследовательской практике       | 1     | не утверждено |
| Х Закрыть окно<br>Завершение работы         | Очистить описание                                  |       |               |
| 🚨 Моя работа  🙈                             |                                                    |       |               |
| 🔁 Задания (0)                               |                                                    |       |               |

Последующие достижения добавляются аналогичным образом.

Желаем успехов в обучении!